## bereikbaar.nu

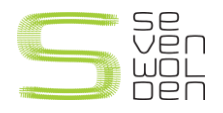

Heeft u een schade aan uw apparaat? En wilt u gebruik maken van de serviceregeling van OSG Sevenwolden? Dan dient u het apparaat via de volgende website aan te melden: <u>https://sevenwolden.reparatie.bereikbaar.nu/</u>

## 1. Stap 1 – Inloggen/Aanmelden

Heeft u al een account? Vul dan uw email adres en wachtwoord in om in te loggen, en ga verder naar **stap 2**.

Heeft u nog geen account? Gebruik de optie "Nog geen account? Klik dan op aanmelden"

| Emailadres | 5                                 |  |
|------------|-----------------------------------|--|
| E-mailadr  | res                               |  |
| Wachtwoo   | rd                                |  |
| Wachtwo    | ord                               |  |
|            | Inloggen                          |  |
|            | Wachtwoord vergeten?              |  |
| Nog gee    | n account? Klik dan op aanmelden. |  |

Voor het aanmelden van uw apparaat heeft u een account nodig. Voor het aanmaken van uw account hebben wij een aantal gegevens van u nodig. Vul uw gegevens in en klik op "Aanmelden".

| 퇉 Aanmelden                   |             |  |  |  |
|-------------------------------|-------------|--|--|--|
| Naam                          |             |  |  |  |
| Voornaam                      | Achternaam  |  |  |  |
| Leerlingnummer                |             |  |  |  |
| Leerlingnummer                |             |  |  |  |
| Niet verplicht<br>E-mailadres |             |  |  |  |
| E-mailadres                   |             |  |  |  |
| Naam van ouder                |             |  |  |  |
| Naam ouder                    |             |  |  |  |
| E-mailadres van ouder         |             |  |  |  |
| E-mailadres ouder             |             |  |  |  |
|                               | Aanmelden   |  |  |  |
| Heb je al een account?        | ? Klik hier |  |  |  |
|                               |             |  |  |  |
|                               |             |  |  |  |

Figuur 2 Aanmelden

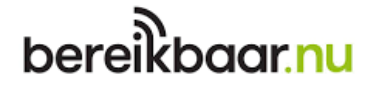

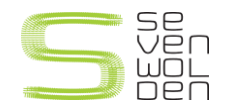

## 2. Stap 2 – Toestel en Schade informatie

Vul het serienummer van uw apparaat in, het merk en het model. In het geval van een iPad kunt u alle benodigde informatie achter op de iPad vinden bij "Model" en "Serial". Omschrijf uw schade zo uitgebreid mogelijk zodat wij alles voor u kunnen controleren. Vergeet niet uw toegangscode te vermelden zodat wij uw apparaat kunnen testen.

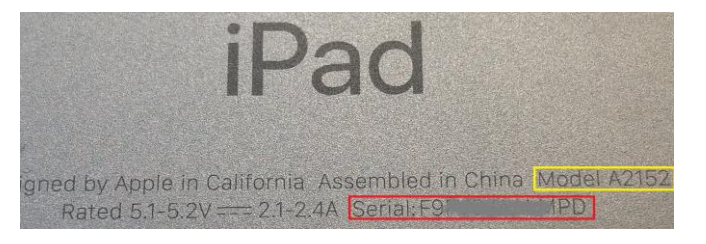

| IUUUUU                  |                |  |    |
|-------------------------|----------------|--|----|
| Serienummer of IMEI     |                |  |    |
| Serienummer of IMEI     |                |  |    |
| Merk                    |                |  |    |
| Merk                    |                |  |    |
| Model                   |                |  |    |
| Model                   |                |  |    |
| Toegangscode            |                |  |    |
| Toegangscode            |                |  |    |
| Schade                  |                |  |    |
| Omschrijf de schade     |                |  |    |
| Bijv. camera aan achter | kant is defect |  |    |
|                         |                |  |    |
|                         |                |  |    |
|                         |                |  |    |
|                         |                |  | 1, |

Heeft u alles zorgvuldig en volledig ingevuld? Klik dan op "volgende", de groene knop rechts onderin het formulier. Ga verder naar **stap 3.** 

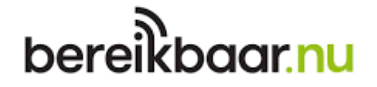

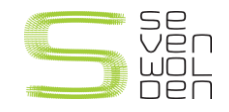

## 3. Stap 3 – Controle Persoonsgegevens/Invullen adres

| Persoonspepevens                      |                                                      |                                 |
|---------------------------------------|------------------------------------------------------|---------------------------------|
| Voornaam                              |                                                      |                                 |
|                                       |                                                      | 1                               |
| Achternaam                            |                                                      |                                 |
|                                       |                                                      |                                 |
| Leerlingnummer                        |                                                      |                                 |
| Telefoonnummer                        |                                                      |                                 |
| Telefoonnummer                        |                                                      |                                 |
| E-mailadres                           |                                                      |                                 |
|                                       |                                                      |                                 |
|                                       |                                                      |                                 |
|                                       |                                                      |                                 |
|                                       |                                                      |                                 |
|                                       |                                                      |                                 |
| Adres                                 |                                                      |                                 |
| Adres<br>Straat                       | Huisnummer                                           | Toevoeging                      |
| Adres<br>Straat                       | Huisnummer<br>Huisnummer                             | <b>Toevoeging</b><br>Toevoeging |
| Adres<br>Straat<br>Straat<br>Postcode | Huisnummer<br>Huisnummer<br>Woonplaats               | <b>Toevoeging</b><br>Toevoeging |
| Adres<br>Straat Postcode Postcode     | Huisnummer<br>Huisnummer<br>Woonplaats<br>Woonplaats | <b>Toevoeging</b><br>Toevoeging |

Bij stap 3 vindt een controle plaats van eerder ingevulde persoonsgegevens. Verbeter indien nodig. Vul onderin het formulier bij "Adres" uw adresgegevens in. Wanneer u dit gedaan heeft klikt u op de groene knop "Volgende" rechts onderin.

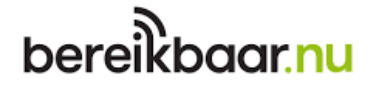

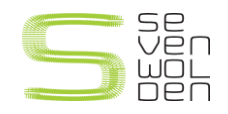

4. Stap 4 – Keuze "Versturen" of "Zelf brengen"

| Nieuwe reparatie / Stap 3 van de 4 |                                  |  |  |  |  |
|------------------------------------|----------------------------------|--|--|--|--|
|                                    | 0                                |  |  |  |  |
| Versturen<br>Heel Nederland        | Zelf brengen<br>Heerenveen, e.o. |  |  |  |  |
| Vorige                             |                                  |  |  |  |  |

Kies of u het apparaat naar Bereikbaar.nu op wilt sturen of bij Bereikbaar.nu wilt brengen. Welke keus u ook maakt, in beide gevallen komt u in een overzicht van de door u ingevulde gegevens bij de stappen hiervoor. Onderaan de pagina dient u akkoord te gaan met de Algemene Voorwaarden. Wanneer u dit heeft gedaan klikt u op de groene knop "Voltooien" rechts onderin. Hierna is uw aanmelding van uw reparatie geslaagd en kunt u indien u uw apparaat wilt opsturen, het verzendlabel downloaden en op het pakket plakken.

| Je aanmelding is ontvangen!                                                                                                    |  |  |  |  |
|----------------------------------------------------------------------------------------------------|--|--|--|--|
| Image: Constraint of the second second s |  |  |  |  |
| We doen er alles aan om je toestel zo snel mogelijk te repareren!<br>Download onderstaand je PostNL verzendlabel. Verpak je toestel goed, plak het verzendlabel op de doos en<br>breng deze bij een PostNL punt. Je ontvangt een melding wanneer het toestel is aangekomen bij de<br>reparatiedienst.<br>We houden je per e-mail op de hoogte van de voortgang van je reparatie. Deze status kun je ook volgen in je<br>Dashboard.                                                                                                    |  |  |  |  |
| <u>Terug naar Dashboard</u>                                                                                                    |  |  |  |  |

Bent u nieuwsgierig hoever wij zijn met uw reparatie? Log in op uw account en kijk in welke fase van het reparatie proces uw iPad zich bevindt. Heeft u vragen of wilt u meer informatie? Bel ons op 0513-724646 of stuur ons een email via info@bereikbaar.nu.